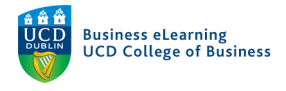

## Adding Zoom recordings to the College of Business Media Server

Zoom cannot guarantee that recordings to cloud accounts will be stored in servers in the EU. Therefore, in order to comply with EU GDPR requirements, any recordings of lectures made using Zoom must be removed from Zoom's cloud storage. We strongly recommend removing recordings in your Zoom cloud account and uploading them to your personal channel in the College of Business's media server.

If you don't have an account on the COB media server, please contact the Business eLearning team (<u>business.elearning@ucd.ie</u>) to request one.

If you don't have access to a UCD licenced Zoom account, contact the IT helpdesk (<u>ithelpdesk@ucd.ie</u>) to request one.

Steps to removing Zoom recordings from cloud accounts and adding to the COB media server

**Step 1:** Log into your Zoom account to access any recordings you have made. If you log in via the Zoom desktop client, you will find the list of recordings by going to 'Meetings'

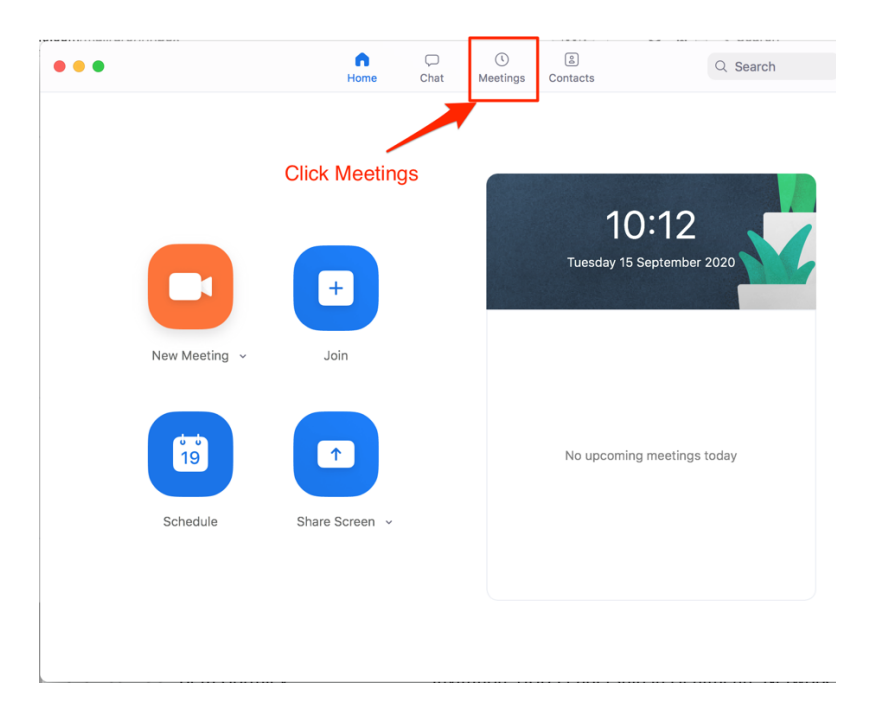

#### And then 'Recorded'

| ••• |          |          | G<br>Home | ⊂<br>Chat  | <b>V</b><br>Meetings | 2<br>Contacts | Q Search |
|-----|----------|----------|-----------|------------|----------------------|---------------|----------|
| C C | Upcoming | Recorded | +         |            |                      |               |          |
|     |          |          |           | N <i>A</i> | <b>D</b>             |               |          |

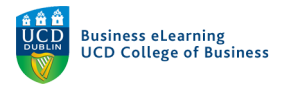

### Step 2: To view the recording and download it, click 'Open'

| •••                                 | G D<br>Home Chat    | <b>U</b><br>Meetings                             | 2<br>Contacts                           | Q Search                                  |
|-------------------------------------|---------------------|--------------------------------------------------|-----------------------------------------|-------------------------------------------|
| C Upcoming Recorded                 | +                   |                                                  |                                         |                                           |
| Today                               | Le                  | cture 1                                          |                                         |                                           |
| Lecture 1<br>Tue 15 Sep 2020, 10:17 | Tue<br>Reco<br>ibV7 | 15 Sep 2020, 1<br>ording Path: ht<br>2R0SPdU4u6F | 0:17<br>tps://ucd-ie.zoo<br>₹%2F04Q%3D% | m.us/recording/detail?meeting_id=IW<br>3D |
|                                     |                     | pen                                              |                                         |                                           |

You will be brought to the Zoom web interface.

**Step 3:** Click 'Download' to save a copy of the recording to your local machine.

| University College Dublin<br>Ireland's Global University |                                                                                                    | JOIN A MEETING |
|----------------------------------------------------------|----------------------------------------------------------------------------------------------------|----------------|
| Profile<br>Meetings<br>Webinars<br>Recordings            | My Recordings > Lecture 1<br>Lecture 1<br>Sep 15, 2020 10:17 AM Dublin ID: 988 9169 4560<br>0 total views • 0 total downloads Recording Analytics Click Download to copy the<br>files to your local machine |                |
| Settings<br>Account Profile<br>Reports                   | Recording 1<br>2 files 878 KB<br>2 Download (2 files)<br>3 Shared screen with speaker view<br>3 Audio only                                                                                                  |                |
| Attend Live Training                                     | Audio transcript                                                                                                    |                |

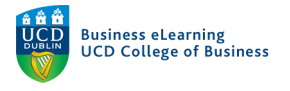

nnels

# Step 4: Log into the COB media server (go to qsblc.ucd.ie)

| • • • January Authentication - MediaServer - × + |                                                                                                    |
|--------------------------------------------------|----------------------------------------------------------------------------------------------------|
| ← → C                                            | sblc.ucd.ie to log in                                                                                                    |
| Menu                                             | Search Q                                                                                                    |
| By using thi                                     | s site, you agree to <u>our use of cookies</u> to enhance your experience. No personal information is stored in cookies. |
|                                                  | Authentication                                                                                                    |
| $\bigcirc$                                       |                                                                                                    |
| •                                                | To access this page, you must authenticate yourself.                                                                     |
|                                                  | *required fields                                                                                                    |
|                                                  | Decurrent                                                                                                    |
| 0<br>• °                                         | rassworu.                                                                                                    |
|                                                  | Forgot your password? Validate                                                                                           |
| 5                                                | Return to nome page                                                                                                    |
|                                                  |                                                                                                    |
|                                                  |                                                                                                    |
| Stop E: Got to (Upload Mo                        | dia'                                                                                                    |
|                                                  | ula                                                                                                    |
|                                                  |                                                                                                    |
|                                                  | Elanor i                                                                                                    |
|                                                  |                                                                                                    |
| ation is stand in a alde                         |                                                                                                    |
| ation is stored in cookies                       | 5. 🛑 Record                                                                                                    |
|                                                  |                                                                                                    |
| of Rusiness                                      | 🚯 Upload                                                                                                    |
| or Dusiness                                      |                                                                                                    |
|                                                  | Advanced                                                                                                    |

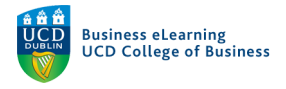

### Step 6: Add a title for the video, find the file and upload and select 'Add Media'

| Add a media by sending a file                                                                                                    |             |                                   |                       |                   |
|----------------------------------------------------------------------------------------------------|-------------|-----------------------------------|-----------------------|-------------------|
|                                                                                                    | Title the   | video                             |                       | * required fields |
|                                                                                                    | Title:      | Lecture 1                         |                       |                   |
|                                                                                                    | *Channel:   | Elanor McDonald Select a channel  |                       |                   |
|                                                                                                    | 😧 File:     | Choose file GMT2020091540x360.mp4 | Select the video file |                   |
| Advanced settings                                                                                                    |             |                                   |                       |                   |
| Own ti                                                                                                    | his media:  |                                   |                       |                   |
| @ Trans                                                                                                    | scode file: |                                   |                       |                   |
| Slides of the second second | detection:  |                                   |                       |                   |
|                                                                                                    |             |                                   |                       | Click Add media   |
| Previous                                                                                                    |             |                                   |                       | Add media         |

Step 7: To add the link to the module on Brightspace, select the LTI link to the video.

|                                                                           | Parameters Trimming Slides          | Community Subtitles Permissions Statistics                                                                                                    |
|---------------------------------------------------------------------------|-------------------------------------|----------------------------------------------------------------------------------------------------|
| Parameters                                                                |                                     |                                                                                                    |
| Check media : Succeeded 100 %                                             | Transcoding : Succeeded 100 %       | 0                                                                                                    |
| About this media                                                          |                                     |                                                                                                    |
|                                                                           |                                     |                                                                                                    |
| Media added on: September 15th, 202<br>Storage used by this media: 2.7 MB | 0, 11:54 a.m.                       |                                                                                                    |
| Links to this media: Normal link Pe                                       | rmalink Player only link Copy th    | ne LTI link                                                                                                    |
| Links to download the metadata: Meta                                      | data package Metadat makage with eq | ditorial annotations only Metadata package with all annotations                                                                                                    |
|                                                                           | ie//ti//1256645e46e2zebmd0i/        | 1712                                                                                                    |
| LTI link to this media: https://qsblc.uce                                 | 1.le/lu/viz5i645e4iazzphihu0j/      | Line and the second second sec |

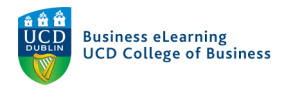

**Step 8:** Navigate to the module on Brightspace and select the area on the module that you want to add the video to. Select 'Existing Activities' and then 'External Learning Tools'

| Search Topics Q    |   | Unit Placeho                                           | older 1 🗸                     | 🖨 Print 🛛 🌞 Sett                                                                           |  |  |
|--------------------|---|--------------------------------------------------------|-------------------------------|--------------------------------------------------------------------------------------------|--|--|
| 토 Overview         |   | Add dates and restrictio                               | Assignments                   |                                                                                            |  |  |
| Bookmarks          |   |                                                        | Bongo Classroom               |                                                                                            |  |  |
| H Madula Schadula  |   | Unit Placeho                                           | Checklist                     |                                                                                            |  |  |
|                    |   | Lorem ipsum dolor sit ar                               | Discussions                   | elit, sed do eiusmod tempor incididunt ut lab                                              |  |  |
| Learning Materials |   | et dolore magna aliqua.<br>aliquip ex ea commodo (     | ePortfolio Item               | uis nostrud exercitation ullamco laboris n<br>lolor in reprehenderit in voluptate velit es |  |  |
| Start Here         | 7 | cillum dolore eu fugiat n<br>qui officia deserunt moll | External Learning Tools       | t occaecat cupidatat non proident, sunt in cu                                              |  |  |
| ii My Learning     | 5 | Upload / Create 🗸                                      | Existing Activities 🗸         | 🌮 Bulk Edit                                                                                |  |  |
| Sample Unit        | 5 |                                                        | )<br>Prag and drop files here | to create and update topics                                                                |  |  |
| Unit Placeholder 1 |   | L                                                      |                               | · · · · · · · · · · · · · · · · · · ·                                                      |  |  |
| Unit Placeholder 2 |   | Add a sub-unit                                         |                               |                                                                                            |  |  |

#### Step 9: Select 'Create new LTI link'

| d Activity                  |       |                |                          | >  |
|-----------------------------|-------|----------------|--------------------------|----|
| <b>←</b>                    |       |                |                          |    |
| Testing                     |       |                |                          |    |
| Testing on FFox 2 person    |       |                |                          |    |
| Video Assignments launch    |       |                |                          |    |
| Video Assignments QL launch |       |                |                          |    |
| Virtual Classroom Launch    |       |                |                          |    |
| < 1                         | )/1 > | 200 per page 🗸 |                          |    |
| Create New LTI Link         |       |                |                          |    |
|                             |       | Mana           | ge External Learning Too | ls |
| Cancel                      |       |                |                          | ,  |

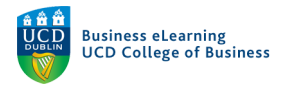

**Step 10:** Add the title, the LTI link and then click 'Create and Insert'. The link is then added to the module.

| dd Activity                |                   |        |  | × |
|----------------------------|-------------------|--------|--|---|
| ÷                          |                   |        |  |   |
| Create                     |                   |        |  |   |
| Title *                    |                   |        |  |   |
| Lecture 1                  |                   |        |  |   |
| LTI URL *                  |                   |        |  |   |
| https://qsblc.ucd.ie/lti/v | 125f645e4fa2zphmd | dOj/   |  |   |
| Tool *                     |                   |        |  |   |
| Create and Insert          | Create            | Cancel |  |   |
|                            |                   |        |  |   |
| Cancel                     |                   |        |  |   |
| Cancel                     |                   |        |  | , |

The link will appear in the module.

| Upload / Create 🗸      | Existing Activities 🗸 | 🌮 Bulk Edit |
|------------------------|-----------------------|-------------|
| External Learning Tool | ~                     |             |
| Add a sub-unit         |                       |             |

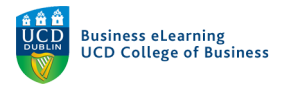

**Step 11:** Once you are happy that the link is in the module, be sure to delete the recording from your Zoom cloud account. You must do this to comply with EU GDPR requirements. Go back to your Zoom account and go to the recording. Click the 'bin' icon to delete the recording and associated files.

| University College Dublin<br>Ireland's Global University                                |                                                                                                    |
|-----------------------------------------------------------------------------------------|----------------------------------------------------------------------------------------------------|
| Profile<br>Meetings<br>Webinars<br>Recordings<br>Settings<br>Account Profile<br>Reports | My Recordings > Lecture 1<br>Lecture 1 ✓<br>Sep 15, 2020 10:17 AM Dublin ID: 988 9169 4560<br>0 total views • 2 total downloads Recording Analytics<br>Mecording 1<br>2 files 878 KB<br>2 files 878 KB<br>2 files 878 KB<br>2 files 878 KB<br>2 files 878 KB<br>2 files 878 KB<br>2 files 878 KB<br>2 files 878 KB<br>2 files 878 KB<br>2 files 878 KB |
| Attend Live Training                                                                    | <ul> <li>Shared screen with speaker view</li> <li>Audio only</li> <li>Audio transcript</li> </ul>                                                                                                    |
| Video Tutorials<br>Knowledge Base                                                       |                                                                                                    |